## Инструкция по обновлению криптобиблиотек до версии <u>Крипто-КОМ 3.3</u> для OC MS Windows

- 1. Вставьте диск с криптобиблиотеками в СD-привод
- 2. Откройте содержимое диска с помощью любого файлового менеджера (на картинках пример будет в проводнике MS Windows):

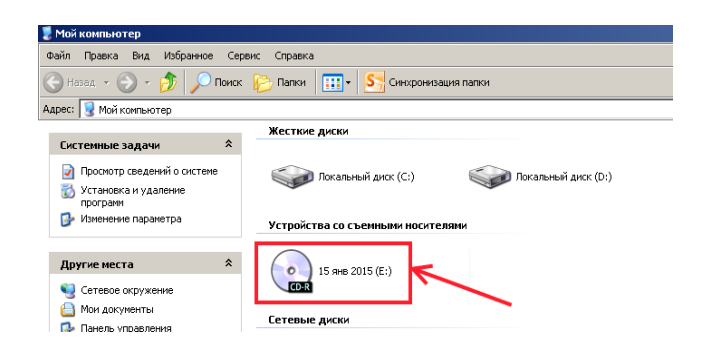

3. Входим в папку files:

| 😳 15 янв 2015 (Е:)                                      |             |              |               |             |             |             |           |            |             | <u> </u>      |            |
|---------------------------------------------------------|-------------|--------------|---------------|-------------|-------------|-------------|-----------|------------|-------------|---------------|------------|
| Файл Правка Вид Избранное Серв                          | ис Справка  |              |               |             |             |             |           |            |             |               |            |
| 🚱 Назад 🔹 🌍 🖌 🏂 🔎 Поиск                                 | 🕞 Папки 🛛 🚺 | 🗗 🧏 G        | нхронизация г | тапки       |             |             |           |            |             |               |            |
| Адрес: 💽 Е:\                                            |             |              |               |             |             |             |           |            |             |               |            |
|                                                         | Уже имеющ   | иеся на CD ф | айлы          |             | -           |             |           |            |             |               |            |
| Задачи для файлов и папок <                             | $\square$   | $\square$    |               | Þ           |             | O           | Ó         | O          | 0           | Ø             | 0          |
| Перенестить папку Скопировать папку                     | DIN         | DIANKS       | docs          | ries        | mages       | Dianks      | oocs      | examples   | nies        | IBank2Key     | івапк2кеут |
| Открыть общий доступ к этой<br>папке                    | Q           | 9            | 0             | Q           | 0           | Q           | 0         | 0          | 9           | 0             | 0          |
| Отправить содержиное этой<br>папки по электронной почте | instr       | instrLin     | instrWin      | jreSetupLin | libSetupLin | offSetupLin | SmartCard | system_req | TestConnect | TestOnLineLin | TestOnLine |
| 🗙 Удалить папку                                         |             |              |               |             |             |             |           |            |             |               |            |
| Лоугие места                                            |             |              |               |             |             |             |           |            |             |               |            |

4. С правами администратора запускаем файл - ibank2crypto.exe (если же у вас 64x битная Windows и у вас установлена 64x битная Java и вы используете 64x битный браузер то вам необходимо запустить файл - ibank2crypto\_x64.exe):

| 🗁 files                                                                                  |                        |                       |           |           |          |          |               |          |
|------------------------------------------------------------------------------------------|------------------------|-----------------------|-----------|-----------|----------|----------|---------------|----------|
| Файл Правка Вид Избранное Сере                                                           | вис Справка            |                       |           |           |          |          |               |          |
| 🚱 Назад 👻 🕥 - 🏂 🔎 Поиск                                                                  | 📂 Папки 🛛 🎹 🕇 🥵 Си     | нхронизация папки     |           |           |          |          |               |          |
| Адрес: 🗁 E:\files                                                                        |                        |                       |           |           |          |          |               |          |
|                                                                                          | Уже имеющиеся на CD ф  | айлы                  |           |           |          |          |               |          |
| Задачи для файлов и папок *                                                              | FoxtReader bank2crypto | ibank2crypt iBank2Key | IBank2Key | IBank2Key | Bank2Key | Sank2Key | ی<br>Bank2Key | Bank2Key |
| <ul> <li>Э 15 янь 2015 (Е;)</li> <li>Мон документы</li> <li>Сетевое окружение</li> </ul> | Pobalikily Pobalikily  | snarsun               |           |           |          |          |               |          |
| Подробно ¥                                                                               |                        |                       |           |           |          |          |               |          |

5. В открывшемся окне нажимает кнопку Extract:

| 🚝 iBank2 crypto librares x32                                                                           | _ 🗆 X | Confirm file replace                                                                                                    |
|----------------------------------------------------------------------------------------------------|-------|----------------------------------------------------------------------------------------------------|
| Криптобиблиотеки (32-bit)<br>для системы интернет-банк ОАО КБ "Хлынов"<br>ccom - СКЗИ «Крипто-КОМ 3.3» | A     | The following file already exists<br>ccom.dll<br>Would you like to replace the existing file<br>1 134 592 bytes<br>modified on 13.01.2015 11:07<br>with this one? |
| Estination folder     EstWINDOWS(system32     Estration progress                                       | owse  | 1 134 592 bytes<br>modified on 13.01.2015 11:07                                                                                                    |
|                                                                                                    |       | Yes to <u>All</u>                                                                                                    |
| Extract Ca                                                                                             | ncel  | No to All Cancel                                                                                                    |

Если появится окно Confirm file replace - необходимо нажать Yes to All.

На этом установка криптобиблиотек Крипто-Ком 3.3 завершена.